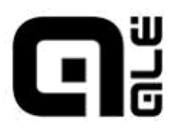

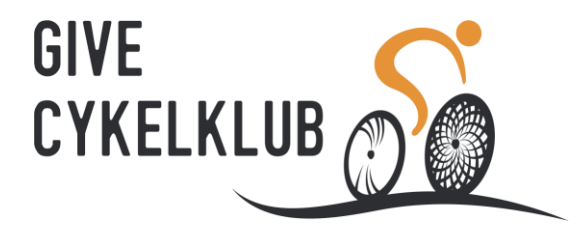

## Til medlemmer af Give Cykelklub

For at bestille klubbens nye cykeltøj fra ALÈ skal du oprettes som bruger på følgende link: <u>https://aleteam.dk/opret/Givecykelklub</u>

Du kommer ind på denne side hvor du skal udfylde de grå felter. Når det er gjort tryk på "Opret medlem"

|                    |                                |               |                    |            | Danmark •            |
|--------------------|--------------------------------|---------------|--------------------|------------|----------------------|
| GLE                |                                |               |                    |            | TEAMSHOP LOG IND 🕀   |
| FORSIDE KOLLER     | CTION - DESIGNS K              | OM GODT IGANG | OM ALÈ KONTAKT     | TILBUD     | TILMELD NYHEDSMAILEN |
|                    | (                              | Give Cv       | /kelklub           |            |                      |
|                    |                                | ,             |                    |            |                      |
|                    | Opret me                       | dlem          |                    |            |                      |
|                    | <b>E-mail*</b> - Bruges også t |               |                    |            |                      |
|                    |                                | ×             |                    |            |                      |
|                    | Fornavn*                       |               | Efternavn*         |            |                      |
|                    |                                | <b>~</b>      |                    |            | ×                    |
|                    | Adgangskode - min. 4           |               | Gentag adgangskode |            |                      |
|                    | Skriv ønsket adgangskode       | •             |                    |            | ×                    |
|                    |                                |               |                    | OPRET MEDI | EM                   |
|                    |                                |               |                    |            |                      |
|                    |                                |               |                    |            |                      |
| KONTAKT            | KUNDESER                       | VICE          | FØLG ALÈ TEAMWE    | AR         |                      |
|                    | Kontakt                        |               | f 🖸 🖌 🖓            |            |                      |
| Bjarne Egedesø A/S |                                |               |                    |            |                      |

Når du har trykket "Opret medlem" kommer dette billede frem.

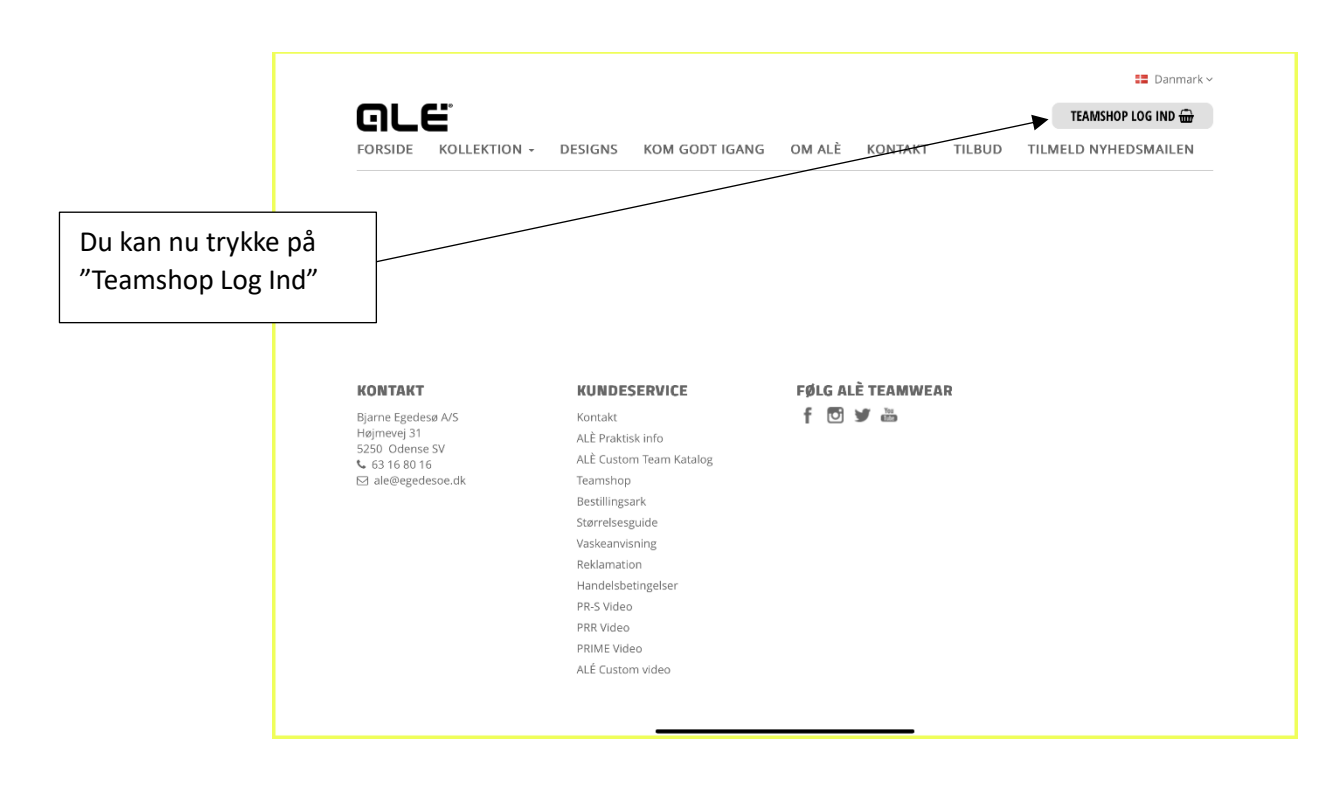

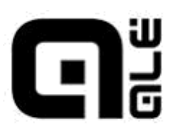

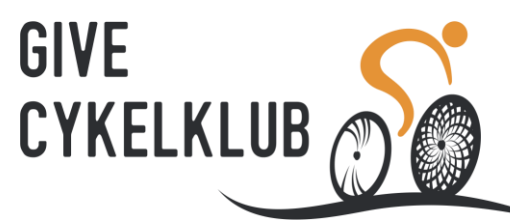

Du skal nu skrive din E-mail adresse og den adgangskode du har oprettet dig med og trykke "Log ind".

| Hvis du vil have at siden skal huske din adgangskode, kan du krydse af her. Log ind ×   KONTAKT Adgangskode Glemt adgangskode? Husk mig   Barne Egedess A/S Heijnevej 31 LOG IND Husk mig   S260 Odense SV 536 0 000 ALE Praktisk into   S260 Verse SV 536 0 000 Earminop   Betlingsark Samrefleegade   Ver 63 16 80 16 Earminop   Betlingsark Samrefleegade   Pielwerseing Reklamation   Handeidsbetrigelser Handeidsbetrigelser   Pielwerse Pielwinsening   Reklamation Handeidsbetrigelser   Pielwinseling Reklamation   Handeidsbetrigelser Pielwinselingel   Handeidsbetrigelser Pielwinselingel   Betilingsark Samrefleegade   Betilingsark Samrefleegade   Betilingsark Betilingsark   Betilingsark Betilingsark   Betilingsark Betilingsark   Betilingsark Betilingsark   Betilingsark Betilingsark   Betilingsark Betilingsark   Betilingsark Betilingsark |                                                                                                    |                                                                                                    |
|----------------------------------------------------------------------------------------------------|----------------------------------------------------------------------------------------------------|----------------------------------------------------------------------------------------------------|
| KONTAKT LOG IND   Bjarne Egedese A/S LOG IND   Hajmerej 31 ALÉ Praktisk info   5250 Oderne SV ALÉ Custom Team Katalog   E ale@egedesoedk Teamshop   Bestillingsark Starrelsesguide   Vaskearwisning Reklamation   Handelsbetingelser PR-S Video   PRK Video PRK Video   PRK Video PRK Video   ALÉ Outstom video PRM Video                                                                                                    | Hvis du vil have at<br>siden skal huske din<br>adgangskode, kan du<br>krydse af her.                | Log ind ×                                                                                                    |
|                                                                                                    | KONTAKT<br>Bjarne Egedesø A/S<br>Højmevej 31<br>5250 Odense SV<br>€ 6316 60 16<br>⊠ ale@egedesoe.dk | Husk mig   ALE Praktisk info   ALÉ Custom Team Katalog   Teamshop   Bestillingsark   Starretesguide   Vaskeanvisning   Reklamation   Handelsbetingelser   PR-S Video   PRIME Video   ALÉ Custom video |

Du er nu inde på den side hvor det nye cykeltøj kan købes. Inden du starter med at handle, skal du lige klikke dig ind på "Min side" for at skrive din adresse. Det skal du kun gøre 1. gang.

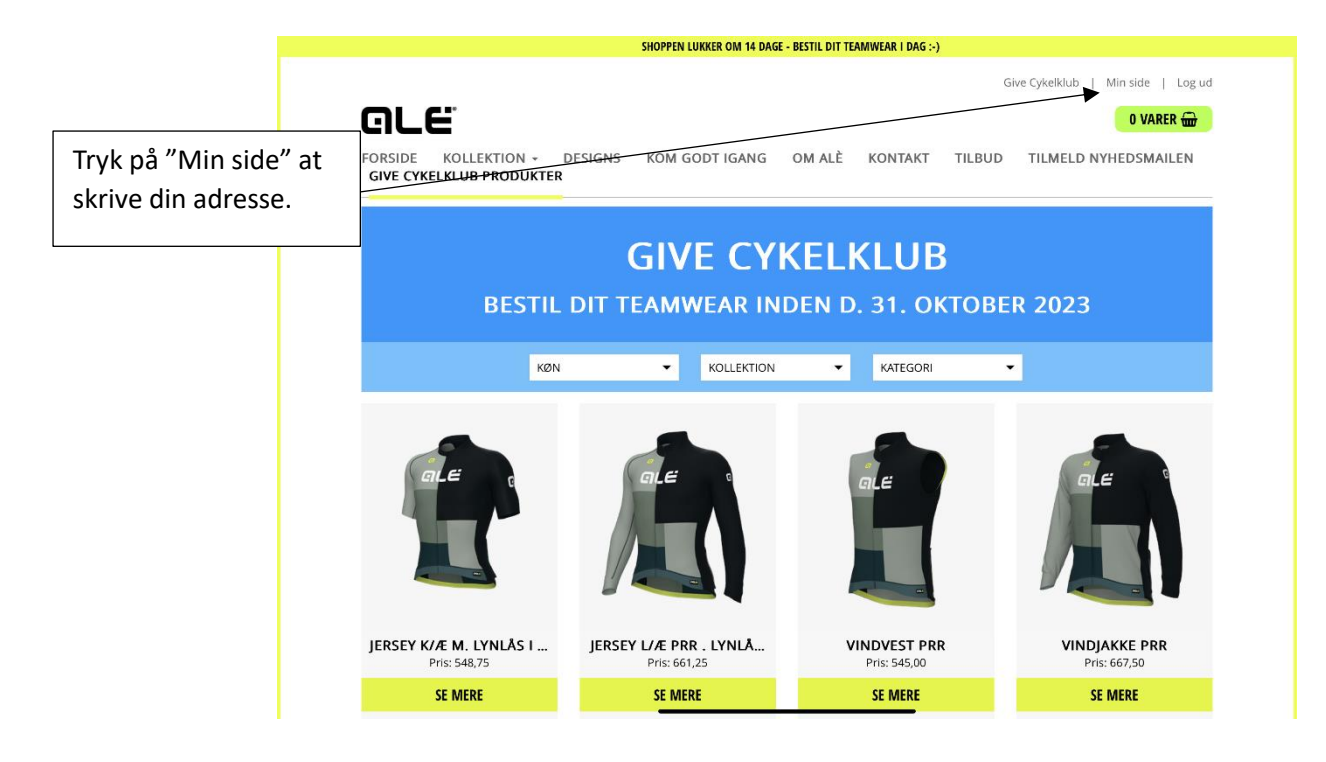

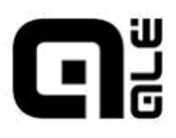

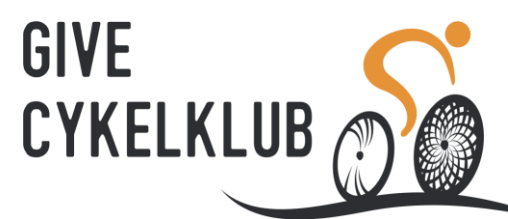

Når du kommer her til tjekker du om oplysningerne er rigtige. Hvis ikke der står noget i de grå felter skal du udfylde dem og trykke på "Gem ændringer".

| 19.11 tir. 17. o         | okt.                         | e e e<br>⊯ aletearr.dk |                |              |                                 | all 🗢 16 % 🔲 |
|--------------------------|------------------------------|------------------------|----------------|--------------|---------------------------------|--------------|
|                          |                              |                        |                | Giv          | re Cykelklub   Min side   Log u | d            |
|                          | GLË                          |                        |                |              | 0 VARER 🔂                       |              |
|                          | FORSIDE KOLLEKTION - DESIGNS | KOM GODT IGANG         | OM ALÈ KOM     | NTAKT TILBUD | TILMELD NYHEDSMAILEN            |              |
|                          | GIVE CYKELKLUB PRODUKTER     |                        |                |              |                                 |              |
|                          | 7                            | Min profil             | Mine ordrer    |              |                                 |              |
|                          |                              |                        |                |              |                                 |              |
|                          |                              |                        |                |              |                                 |              |
|                          | / Kontak                     | tinformatio            | ner            |              |                                 |              |
| Når du har gemt dine     | ]/                           |                        |                |              |                                 |              |
|                          | E-mail* - Bruges             | også til log ind       | Telefon* - +45 | 63 16 80 16  |                                 |              |
| ændringer sa trykker du  |                              | )                      |                |              | ×                               |              |
| på "Give Cykelklub       | GEM ÆNDRING                  | ER                     |                |              |                                 |              |
| Produkter" og du er klar | De indtastede opiys          | ninger er ikke gyldige |                |              |                                 |              |
| til at handle.           | Adress                       | einformatio            | ner            |              |                                 |              |
|                          |                              | cintormatio            |                |              |                                 |              |
|                          | Fornavn*                     |                        | Efternavn*     |              |                                 |              |
|                          |                              |                        | 1              |              | ~                               |              |
|                          | Adresse*                     |                        | Postnr.*       | By*          |                                 |              |
|                          |                              | ×                      | <b>~</b>       |              | ✓                               |              |
|                          | GEM ÆNDRING                  | ER                     |                |              |                                 |              |
|                          | De indtastede oplys          | ninger er ikke gyldige |                |              |                                 |              |
|                          | сі.:£                        |                        |                |              |                                 |              |
|                          | Skift ac                     | iganį 🔤 🔨              | Y ↓ ♥          | _            |                                 |              |
|                          |                              |                        |                |              |                                 |              |

God fornøjelse!

Tøjudvalget Give Cykelklub